## **BACnet/IP Gateways**

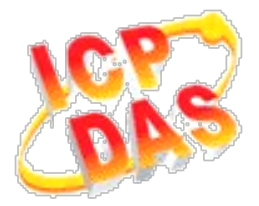

# FAQ for GW-5492 and GW-5493

| 1. How to manipulate GW-549x via ICDT BACnet Pioneer?                                      | 1           |
|--------------------------------------------------------------------------------------------|-------------|
| 2. How to manipulate GW-549x via BACnet VTS?                                               | 5           |
| 3. How to reset the login account and password of the GW-5492 and GW-5493?(2023/02/2       | 11, Johney) |
|                                                                                            |             |
| 4. What is the reason why I turn BACnet button start and it will come to stop state of the |             |
| GW-5492?(2023/04/15, Johney)                                                               | 14          |
| 5. The GW-5492 and GW-5493 can not be found by Yabe software. How to slove that?(202       | 3/05/22,    |
| Johney)                                                                                    | 15          |
| 6. The GW-5492 and GW-5493 have problem with that one modbus register maps two BAC         | Cnet        |
| objects. How to solve that?(2023/06/19, Johney)                                            |             |

#### 1. How to manipulate GW-549x via ICDT BACnet Pioneer?

ICDT BACnet Pioneer is a free BACnet software and developed by ICDT Tech. Co. Ltd. The following example is how to switch on the DO[0] and read DI[0] back on the ICPDAS M-7055D, a Modbus/RTU Slave, connected to GW-5492 via ICDT BACnet Pioneer, and you can test GW-5493 in the similar way.

(1) Install the ICDT BACnet Pioneer <u>http://www.icdt.com.tw/main/index.php/2013-07-09-05-16-50/2013-07-18-14-43-35/file</u> <u>/24-bacnetpioneerv1001</u>

Refer to the ICDT website for the details: <u>http://www.icdt.com.tw</u>

- (2) M-7055D Setup as follows, DO.PWR wire to *Power Supply +24VDC*, GND to *Power Supply Ground*, and DO0 to DI0. Power up M-7055D and GW-5492 which LAN1 connects to the internet.
- (3) GW-5492 is configured that *BOO* is mapping to DO0 of M-7055D and *BIO* is mapping to DI0 of M-7055D

| M-7055D | ID M-7055 | iD<br>Inication ——<br>Idress | T I   | rpe TCP        | M1          | Unit         |             |             |           |     |    |            |     |
|---------|-----------|------------------------------|-------|----------------|-------------|--------------|-------------|-------------|-----------|-----|----|------------|-----|
|         | Point -   |                              | Add   | ]              |             |              |             |             |           |     |    |            |     |
|         | ID        | Address                      | Count | Туре           | Type Define | Sampling(ms) | TimeOut(ms) | ScaleFactor | Intercept | Low | Hi | Read/Write | Del |
|         | DIO       | 0                            | 1     | DISCRETE INPUT | BIT         | 1000         | 7000        | 1           | 0         |     |    | Read       | Del |
|         | DOO       | 0                            | 1     | COIL           | BIT         | 1000         | 7000        | 1           | 0         |     |    | Write      | Del |
|         |           |                              |       | <u> </u>       |             |              |             |             | -         |     |    |            |     |

| MultiStateOutput | Mapping                      |         |       |       |             |               |                |          |               |  |
|------------------|------------------------------|---------|-------|-------|-------------|---------------|----------------|----------|---------------|--|
| MultiStateInput  | Object Type BinaryInput Save |         |       |       |             |               |                |          |               |  |
| −MultiStateValue |                              |         |       |       |             |               |                |          |               |  |
| AnalogValue      | BACnet Object Ma             | pping   |       |       |             |               |                |          |               |  |
| AnalogOutput     | Object Identifier            | Device  | Point | Index | Object Name | COV Increment | COVPeriod(sec) | Unit     | Relinquish De |  |
| - AnalogInput    | BIO                          | M-7055D | DIO   | 0     | B10         | 0             | 0              | NO UNITS | 0             |  |
| BinaryOutput     |                              | -       |       |       |             | -             |                | -        |               |  |
| BinaryValue      |                              |         |       |       |             |               |                |          |               |  |
| ,                |                              |         |       |       |             |               |                |          |               |  |
|                  |                              |         |       |       |             |               |                |          |               |  |
| MultiStateOutput | Mapping —                    |         |       |       | 2           |               |                |          |               |  |
| MultiStateInput  | Object Type Binary           | /Output |       | Save  |             |               |                |          |               |  |
| −MultiStateValue |                              |         |       |       |             |               |                |          |               |  |
| AnalogValue      | BACnet Object Ma             | pping   |       |       |             |               |                |          |               |  |
| AnalogOutput     | Object Identifier            | Device  | Point | Index | Object Name | COV Increment | COVPeriod(sec) | Unit     | Relinquish De |  |
| AnalogInput      | BOO                          | M-7055D | DOO   | 0     | BOO         | 0             | 0              | NO UNITS | 0             |  |
| BinaryInput      |                              |         |       |       |             |               |                |          |               |  |
| BinaryOutput     |                              |         |       |       |             |               |                |          |               |  |
| ⊡-BinaryValue    |                              |         |       |       |             |               |                |          |               |  |

Refer to the websites for details:

GW-549x:

http://www.icpdas.com/root/product/solutions/industrial\_communication/fieldbus/ bacnet\_ip/gateway/gw-5492.html

ftp://ftp.icpdas.com.tw/pub/cd/fieldbus\_cd/bacnet/gateway/gw-5493/manual

M-7055D:

http://www.icpdas.com/root/product/solutions/remote\_io/rs-485/i-7000\_m-7000/i-7055.html

http://ftp.icpdas.com/pub/cd/8000cd/napdos/7000/manual/7000dio.pdf

(4) Execute Recent to get the Device ID/Instance of your computer and GW-5492 (default 3577). Choose **3577**,

| <b>X</b> BACnet Pioneer |  |
|-------------------------|--|
|                         |  |
| Found 2 devices !       |  |

(5) Click on *Device 3577(.....)*, and it will scan the objects of GW-5492.

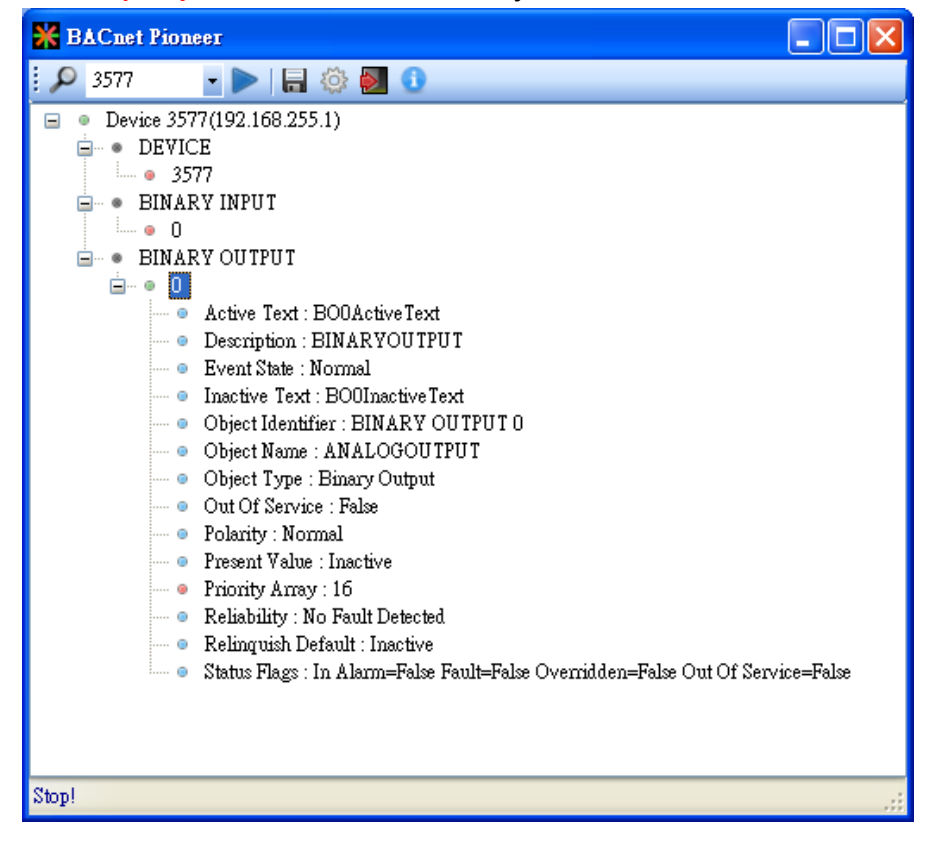

(6) Click on BINARY OUTPUT→0, and it will scan the properties and values of BO0. Notice Out Of Service is False.

| 💥 BACnet Pioneer 📃 🗖 🔁                                                                                                    | <   |
|----------------------------------------------------------------------------------------------------|-----|
| 🔎 3577 💽 🕨   🔚 🍪 🛃 🕕                                                                                                    |     |
| <ul> <li>Device 3577(192.168.255.1)</li> <li>DEVICE</li> <li>3577</li> <li>BINARY INPUT</li> <li>0</li> <li>BINARY OUTPUT</li> <li>0</li> <li>Active Text : BOOActive Text</li> <li>Description : BINARYOUTPUT</li> <li>Event State : Normal</li> <li>Inactive Text : BOOInactive Text</li> <li>Object Identifier : BINARY OUTPUT</li> <li>Object Identifier : BINARY OUTPUT</li> <li>Object Type : Binary Output</li> <li>Out Of Service : False</li> <li>Polarity : Normal</li> <li>Present Value : Active</li> <li>Priority Array : 16</li> <li>Reliability : No Fault Detected</li> <li>Relinquish Default : Inactive</li> <li>Status Flags : In Alarm=False Fault=False Overridden=False Out Of Service=False</li> </ul> |     |
| BINARY OUTPUT-O Present Value : Active                                                                                                    | .:: |

(7) Double Click on the item *Present Value*, and set BO0 to *Active*.

| BACnet Pioneer                                                                      |     |
|-------------------------------------------------------------------------------------|-----|
| j 🔎 3577 🔄 🏲   🔜 🏟 🛃 🕕                                                              |     |
| Device 3577(192.168.255.1)                                                          |     |
| 🖨 ··· 🔹 DEVICE                                                                      |     |
|                                                                                     |     |
| BINARY INPUT                                                                        |     |
| ····· • 0                                                                           |     |
| BINARY OUTPUT                                                                       |     |
|                                                                                     |     |
| Active Text : BOOActive Text                                                        |     |
| <ul> <li>Description : BINAR YOU IPU I</li> <li>Event State : Nermal</li> </ul>     |     |
| <ul> <li>Event state : Normal</li> <li>Insettine Text : DOUlsectine Text</li> </ul> |     |
| Object Identifier : BIMARY OUTPUT 0                                                 |     |
| Object Name : ANALOGOIITPIIT                                                        |     |
| <ul> <li>Object Type : Binary Output</li> </ul>                                     |     |
| Out Of Service : False                                                              |     |
| <ul> <li>Polarity : Normal</li> </ul>                                               |     |
| Present Value : Active                                                              |     |
| Priority Array : 16                                                                 |     |
| Reliability : No Fault Detected                                                     |     |
| 🚥 💿 Relinquish Default : Inactive                                                   |     |
| 📖 💿 Status Flags : In Alarm=False Fault=False Overridden=False Out Of Service=Fa    | dse |
|                                                                                     |     |
|                                                                                     |     |
|                                                                                     |     |
| BINARY OUTPUT-O Present Value : Active                                              |     |

- (8) Click on **BINARY INPUT** $\rightarrow$ **0** $\rightarrow$ **Present Value**, and check the status of BIO is **Active**.
  - Notice *Out Of Service* is *False*
  - In the ICDT Pioneer, the data will be updated while you click and stay on the item.

| 💥 BACnet Pioneer                                                                | × |
|---------------------------------------------------------------------------------|---|
| i 🔎 3577 🛛 🗸 խ   🔚 🍈 🛃 🚺                                                        |   |
| Device 3577(192.168.255.1)                                                      | _ |
|                                                                                 |   |
|                                                                                 |   |
| BINARY INPUT                                                                    |   |
|                                                                                 |   |
| <ul> <li>Active Text : BIOActiveText</li> </ul>                                 |   |
| Description : BINARYINPUT                                                       |   |
| Event State : Normal                                                            |   |
| Inactive Text : BIOInactiveText                                                 |   |
| Object Identifier : BINARY INPUT 0                                              |   |
| Object Name : BIO                                                               |   |
| Object Type : Binary Input                                                      |   |
| Out Of Service : False                                                          |   |
| 💿 Polarity : Normal                                                             |   |
| Present Value : Active                                                          |   |
| Reliability : No Fault Detected                                                 |   |
| Status Flags : In Alarm=False Fault=False Overridden=False Out Of Service=False |   |
| 🖮 🔹 BINARY OUTPUT                                                               |   |
| <u>i</u>                                                                        |   |
| 💿 Active Text : BO0ActiveText                                                   |   |
| 💿 Description : BINARYOUTPUT                                                    |   |
| 💿 Event State : Normal                                                          |   |
| 🛶 💿 Inactive Text : BO0InactiveText                                             |   |
| 🚥 💿 Object Identifier : BINARY OUTPUT 0                                         |   |
| 💿 Object Name : BINARYOUTPUT                                                    |   |
| 🛶 💿 Object Type : Binary Output                                                 |   |
| 💿 Out Of Service : False                                                        |   |
| 💿 Polarity : Normal                                                             |   |
| 💿 Present Value : Active                                                        |   |
| 💿 Priority Array : 16                                                           |   |
| 💿 Reliability : No Fault Detected.                                              |   |
| 🔍 Relinquish Default : Active                                                   |   |
| Status Flags : In Alarm=False Fault=False Overridden=False Out Of Service=False |   |
|                                                                                 |   |
|                                                                                 |   |
| BINARY INPUT-O Present Value : Active                                           |   |

#### 2. How to manipulate GW-549x via BACnet VTS?

This part is The following example is how to switch on the DO[0] and read DI[0] back on ICPDAS M-7055D, a Modbus/RTU Slave, connected to GW-5492 via Visual Test Shell (VTS), and you can test GW-5493 with Modbus/TCP Slave in the similar way.

(1) Get Visual Test Shell (VTS). Refer to the websites,

http://vts.sourceforge.net/ or http://sourceforge.net/projects/vts

- (2) M-7055D Setup as follows, DO.PWR wire to *Power Supply +24VDC*, GND to *Power Supply Ground*, and DO0 to DI0. Power up M-7055D and GW-5492 which LAN1 connects to the internet.
- (3) GW-5492 is configured that *BOO* is mapping to DO0 of M-7055D and *BIO* is mapping to DI0 of M-7055D

| - Devices<br>M-7055D | Modbus –<br>ID M-7055      | D<br>nication — | T     | уре ТСР        |             |              |             |             |           |     |    |            |     |
|----------------------|----------------------------|-----------------|-------|----------------|-------------|--------------|-------------|-------------|-----------|-----|----|------------|-----|
|                      | TCP Address Port COM1 Unit |                 |       |                |             |              |             |             |           |     |    |            |     |
|                      | Point-                     |                 | Add   | ]              |             |              |             |             |           |     |    |            |     |
|                      | ID                         | Address         | Count | Туре           | Type Define | Sampling(ms) | TimeOut(ms) | ScaleFactor | Intercept | Low | Hi | Read/Write | Del |
|                      | DIO                        | 0               | 1     | DISCRETE INPUT | BIT         | 1000         | 7000        | 1           | 0         |     |    | Read       | Del |
|                      | DOD                        | 0               | 1     | COIL           | BIT         | 1000         | 7000        | 1           | 0         |     |    | Write      | Del |
|                      | 4                          |                 |       |                |             |              |             |             |           |     |    |            |     |
|                      | Save                       | Delete          |       |                |             |              |             |             |           |     |    |            |     |

| MultiStateOutput           | Mapping —          |                              |       |       |             |               |                 |          |               |  |
|----------------------------|--------------------|------------------------------|-------|-------|-------------|---------------|-----------------|----------|---------------|--|
| MultiStateInput            | Object Type Binary | Object Type BinaryInput Save |       |       |             |               |                 |          |               |  |
| −MultiStateValue           |                    |                              |       |       |             |               |                 |          |               |  |
| −AnalogValue               | BACnet Object Map  | oping                        |       |       |             |               |                 |          |               |  |
| AnalogOutput               | Object Identifier  | Device                       | Point | Index | Object Name | COV Increment | COVPeriod(sec)  | Unit     | Relinguish De |  |
| AnalogInput                | BIO                | M-7055D                      | DIO   | 0     | BIO         | 0             | 0               | NO UNITS | 0             |  |
| BinaryInput                |                    |                              |       | _     |             | _             | _               |          |               |  |
| BinaryOutput               |                    |                              |       |       |             |               |                 |          |               |  |
| I <sup>I</sup> Binary∨alue |                    |                              |       |       |             |               |                 |          |               |  |
|                            |                    |                              |       |       |             |               |                 |          |               |  |
| MultiStateOutput           | Mapping            |                              |       |       |             |               |                 |          |               |  |
| MultiStateInput            | Object Tune Pineru | Outout                       |       | Save  | ]           |               |                 |          |               |  |
| MultiStateValue            | Object Type Dinary | Output                       |       |       | J           |               |                 |          |               |  |
| AnalogValue                | BACnet Object Map  | oping                        |       |       |             |               |                 |          |               |  |
| AnalogOutput               | Object Identifier  | Dovice                       | Point | Index | Object Name | COV/Increment | COV/Bariad(app) | Linit    | Bolinguigh Do |  |
| Analoginput                |                    | Device                       | Point | muex  | Object Name | COV Increment | COVPeriod(sec)  |          | Relinquish De |  |
| BinaryInput                | BOU                | M-7055D                      | DOU   | U     | 800         | U             | U               | NU UNITS | U             |  |
| BinaryOutput               |                    |                              |       |       |             |               |                 |          |               |  |
| BinaryValue                |                    |                              |       |       |             |               |                 |          |               |  |

Refer to the websites for details:

GW-549x:

http://www.icpdas.com/root/product/solutions/industrial\_communication/fieldbus/ bacnet\_ip/gateway/gw-5492.html

ftp://ftp.icpdas.com.tw/pub/cd/fieldbus\_cd/bacnet/gateway/gw-5493/manual

M-7055D:

http://www.icpdas.com/root/product/solutions/remote\_io/rs-485/i-7000\_m-7000/i-7055.html

http://ftp.icpdas.com/pub/cd/8000cd/napdos/7000/manual/7000dio.pdf

(4) Execute visual for BACnet . If you've configured the Devices, Ports and Names in VTS, you

can jump to step(8).

(5) Click on Edit(Devices..., set the Name to MyDevice, Instance to 1111, and push OK.

(6)Click on *Edit*→*Ports...*, push *New* button and configure as follows,

- Name set to *MyPort*. Check on *Enable*
- Network set to **1**. Choose *MyDevice*
- On *IP* Page, *Interface* choose one network device which can communicate with GW-5492
- Push **OK** or **Apply** to continue

| 😽 VIS - [vts3.cfg]                                       |                                                                           |  |
|----------------------------------------------------------|---------------------------------------------------------------------------|--|
| <u>File Edit View S</u> end E <u>P</u> ICS <u>T</u> ests | Help                                                                      |  |
| 🗋 🗋 Delete All Packets Ctrl+D                            | 2 🖾 🖻 📰 🦹 🦹                                                               |  |
| Refresh 7                                                | - A -                                                                     |  |
| No. Devices                                              | Destination SNET SADDR DNET DADDR Service Type                            |  |
| Por <u>t</u> s                                           |                                                                           |  |
| Names                                                    |                                                                           |  |
| Change Logfile                                           |                                                                           |  |
| Display Filter                                           |                                                                           |  |
|                                                          |                                                                           |  |
| Preferences                                              | Port Configuration                                                        |  |
|                                                          | Name Type Config Status New                                               |  |
|                                                          | ⊘MyPort IP 0xBAC0;Realte New                                              |  |
|                                                          | Delete                                                                    |  |
|                                                          |                                                                           |  |
|                                                          | ОК                                                                        |  |
|                                                          | Canad                                                                     |  |
|                                                          |                                                                           |  |
|                                                          | Name: MyPort 🔽 Enable Apply                                               |  |
|                                                          | Network: 1 MyDevice                                                       |  |
|                                                          | Null IP Ethernet ARCNET   MSTP   PTP                                      |  |
|                                                          | Interface Realtek RTL8168C(P)/8111C(P) PCI-E Gigabit Ethernet NIC - Packs |  |
|                                                          | UDB Route DyBACO Usually 0xBAC0 (47808)                                   |  |
|                                                          | 0 = dynamically assigned                                                  |  |
|                                                          | C BTR (Anney-H) BTR Peers                                                 |  |
|                                                          | C BBMD (Annex-J) BBMD Peers                                               |  |
|                                                          |                                                                           |  |
|                                                          | C Foreign Device (Annex-J)                                                |  |
|                                                          | Host: Time-to-live:                                                       |  |
|                                                          | x.x.x.x[/mask][:port                                                      |  |
|                                                          |                                                                           |  |
|                                                          |                                                                           |  |
|                                                          |                                                                           |  |
| Edit the port definitions including activations          | and departmenting pourte                                                  |  |
| Four me bour detaugous meronants acgivagus a             | NUM                                                                       |  |

(7) Click *Edit* → *Names...*, Push *New* button and the configuration as follows,

- Address Type choose *Local Station*
- Name is **GW-5492**
- Port choose *MyPort*
- Address set the IP of GW-5492: 192.168.255.1:47808 (GW-5492's default setting)
- Push **OK** and continue

Notice: TD is for your computer, and do not remove it.

| VIS - [vts3.cfg]                               |                                                |   |
|------------------------------------------------|------------------------------------------------|---|
| <u>File Edit V</u> iew Send EPICS <u>T</u> est | is <u>H</u> elp                                |   |
| Delete All Packets Ctrl+D                      | 🔊 🖂 🖻 🕄 🧣 🛃                                    |   |
| Refresh                                        | P (P (I)                                       |   |
| No. Devices                                    | Destination SNET SADDR DNET DADDR Service Type |   |
| Ports                                          |                                                |   |
| Names                                          |                                                |   |
| Capture Filter                                 |                                                |   |
| Display <u>Filter</u>                          |                                                |   |
| Preferences                                    |                                                |   |
|                                                |                                                |   |
|                                                |                                                |   |
|                                                | News                                           |   |
|                                                |                                                |   |
|                                                | Name Port Network Address Ne <u>w</u>          |   |
|                                                | TD MyPort 192.168.20.20:47808                  |   |
|                                                | 010-0432 MyPort 152,166,250,147606             |   |
|                                                | Import                                         |   |
|                                                | Europt                                         |   |
|                                                |                                                |   |
|                                                | OK                                             |   |
|                                                | Address Type                                   |   |
|                                                | C Null                                         | _ |
|                                                | C Local Broadcast Port MyPort                  |   |
|                                                | Local Station     Network                      |   |
|                                                | C Remote Station Address 192.168.255.1;47808   |   |
|                                                | C Global Broadcast Hex (C0-A8-00-01-BA-C0)     |   |
|                                                | or IP:port (192.168.0.1:47808)                 |   |
|                                                |                                                |   |
|                                                |                                                |   |
|                                                |                                                |   |
|                                                |                                                |   |
| <                                              |                                                | > |
| Edit the address to name mapping               | NU                                             | M |

(8) Click on Send  $\rightarrow$  Object Access  $\rightarrow$  WriteProperty, and WriteProperty window shows up.

| 😵 V IS - [vts3.cf              | tg]                                                   |                             |       |
|--------------------------------|-------------------------------------------------------|-----------------------------|-------|
| <u>File E</u> dit <u>V</u> iew | <u>Send</u> E <u>P</u> ICS <u>T</u> ests <u>H</u> elp |                             |       |
| 0 🖻 🗑 🎒                        | <u>N</u> ew Packet                                    | 📰 💡 🛃                       |       |
|                                | Send <u>Ag</u> ain                                    |                             |       |
| No. TimeStam                   | ✔ MyPort (IP)                                         | tion   SNET   SADDR   DNET  | DADDR |
|                                | IP +                                                  |                             |       |
|                                | BALT                                                  |                             |       |
|                                | Network 🕨                                             |                             |       |
|                                | Alarm and Event                                       |                             |       |
|                                | File Access                                           |                             |       |
|                                | Object Access 🔹 🕨                                     | AddListElement              |       |
|                                | Remote Device Management 🔸                            | ChangeList-Error            |       |
|                                | Virtual Terminal 🕨 🕨                                  | CreateObject                |       |
|                                | Simple/Segment ACK 📃 🕨                                | CreateObject-ACK            |       |
|                                | Errors •                                              | CreateObject-Error          |       |
|                                |                                                       | DeleteObject                |       |
|                                |                                                       | ReadProperty                |       |
|                                |                                                       | ReadProperty-ACK            |       |
|                                |                                                       | ReadPropertyMultiple        |       |
|                                |                                                       | ReadPropertyMultiple-ACK    |       |
|                                |                                                       | ReadRange                   |       |
|                                |                                                       | RemoveListElement           |       |
|                                |                                                       | WriteProperty               |       |
|                                |                                                       | WritePropertyMultiple       |       |
|                                |                                                       | WritePropertyMultiple-Error |       |
|                                |                                                       |                             |       |
|                                |                                                       |                             |       |
|                                |                                                       |                             |       |
|                                |                                                       |                             |       |
|                                |                                                       |                             |       |

(9) WriteProperty →*IP* Page : Destination chooses *GW-5492* 

| WriteProperty                                         |                                                                                                    |
|-------------------------------------------------------|----------------------------------------------------------------------------------------------------|
| [IP] BVLCI   NPCI   Confirmed-Request   WriteProperty | MyPort •                                                                                                    |
| Destination GW-5492 <b>•</b> 192.168.255.1:47808      | IP         BVLL         Network         Alarm and Event         File Access         Object Access         AdListElement         CreateObject         CreateObject-Error         DeleteObject         ReadProperty         ReadProperty         ReadPropertyMultiple         ReadRange         RemoveListElement         WritePropertyMultiple         WritePropertyMultiple         WritePropertyMultiple |
| Object ID required                                    | ▼ Send                                                                                                    |
|                                                       | <u>C</u> lose Send & Close                                                                                                    |

#### (10)WriteProperty → WriteProperty Page, set binary-output, 0, present-value,

| WriteProperty                                                                     |                                                                                                    |
|-----------------------------------------------------------------------------------|----------------------------------------------------------------------------------------------------|
| IP   BVLCI   NPCI   Confirmed-Request WriteProperty                               | MyPort                                                                                                    |
| Object ID binary-output, 0 ID<br>Property present-value  Array Value Any Priority | IP         BVLL         Network         Alarm and Event         File Access         Object Access         AddListElement         ChangeListError         CreateObject         CreateObject-ACK         DeleteObject         ReadProperty-ACK         ReadPropertyMultiple         ReadPropertyMultiple         WriteProperty         WritePropertyMultiple         WritePropertyMultiple         WritePropertyMultiple |
| C0A8FF01 BAC0810A 00150104 0003410F 0C010000<br>0019553E 91013F                   | History:0  Send                                                                                                    |
|                                                                                   | <u>C</u> lose Send & Close                                                                                                    |

BinaryPV(active), and push Send & Close button. The steps are described as follows,

• Object ID: Push *ID...* button, and choose *binary-output*, and instance is *0* while BO*0*.

| 1 | Object ID                             | ×                                                     |
|---|---------------------------------------|-------------------------------------------------------|
|   | An object identifi<br>an instance num | er is made of two components: an object type and ber. |
|   | Object Type                           | binary-output                                         |
|   | Reserved Type                         | 4 Reserved types range 0127                           |
|   | Vendor Type                           | Vendor Types range 1281023                            |
|   | Instance                              | 0 Instance range 04194303                             |
|   | Here is how the                       | value can be entered directly:                        |
|   |                                       | binary-output, 0                                      |
|   |                                       | OK                                                    |

- Property choose *Present-Value*
- Value: Push Any... button, and a window shows up. Choose BinaryPV and push Set... and set active.

| ABSTRACT-SYNTAX.&Type                                                  |                                    |
|------------------------------------------------------------------------|------------------------------------|
| Type     Context     Data       BinaryPV     9101     Add       Remove | BACnet BinaryPY<br>BinaryPV active |
| OK Cancel                                                              |                                    |

Push Send & Close button, and VTS will show the transmit packets and receive the GW-5492 feedback one.

| <b>8</b> y 1 | S - [vts3.cfg]               |                  |                            |             |      |       |      |       |                                                                 |     |
|--------------|------------------------------|------------------|----------------------------|-------------|------|-------|------|-------|-----------------------------------------------------------------|-----|
| File E       | dit <u>V</u> iew <u>S</u> em | I E <u>P</u> ICS | <u>T</u> ests <u>H</u> elp |             |      |       |      |       |                                                                 |     |
|              | ê 🔛 🎒 🗡                      | ្ល 🌾             | ۵ 🗟 🖈                      | 🖻 🗐 🦹       |      |       |      |       |                                                                 | -   |
| E 🗉          | <b>; 🐹</b>   🕮 🗉             | ) II II          | ₹} {} {} {}                |             |      |       |      |       |                                                                 |     |
| No.          | TimeStamp                    | Port             | Source                     | Destination | SNET | SADDR | DNET | DADDR | Service Type                                                    |     |
| <b>→</b> 0   | 15:55:45.359                 | MyPort           | TD                         | GW-5492     |      |       |      |       | WriteProperty, ID=73 binary-output_0, present-value, active (1) |     |
| ←1           | 15:55:45.359                 | MyPort           | GW-5492                    | TD          |      |       |      |       | Simple ACK, ID=73, WriteProperty ACK                            |     |
|              |                              |                  |                            |             |      |       |      |       |                                                                 |     |
|              |                              |                  |                            |             |      |       |      |       |                                                                 |     |
|              |                              |                  |                            |             |      |       |      |       |                                                                 |     |
|              |                              |                  |                            |             |      |       |      |       |                                                                 |     |
| Readv        |                              |                  |                            |             |      |       |      |       |                                                                 | NUM |

Get DIO status (Active)

(11) Click Send  $\rightarrow$  Object Access  $\rightarrow$  ReadProperty, and ReadProperty window will show up.

| ) 🚅 🔛 성     | 😼 <u>N</u> ew Packet     | 2 ?       |            |                        |      |       |                                                                 | • |
|-------------|--------------------------|-----------|------------|------------------------|------|-------|-----------------------------------------------------------------|---|
| D 💵 🌉       | Send <u>Ag</u> ain       | _         |            |                        |      |       |                                                                 |   |
| Io. TimeSta | m ✔ MyPort (IP)          | stination | SNET       | SADDR                  | DNET | DADDR | Service Type                                                    |   |
| ♦0 15:55:4  | 5. IP                    | 1-5492    |            |                        |      |       | WriteProperty, ID=73 binary-output_0, present-value, active (1) |   |
| ► 1 15:55:4 | 5. BVLL                  |           |            |                        |      |       | Simple ACK, ID=73, WriteProperty ACK                            |   |
|             | Network                  |           |            |                        |      |       |                                                                 |   |
|             | Alarm and Event          | ·         |            |                        |      |       |                                                                 |   |
|             | File Access              |           |            |                        |      |       |                                                                 |   |
|             | Object Access            | AddLis    | tElement   |                        |      |       |                                                                 |   |
|             | Remote Device Management | Change    | List-Erro  | r                      |      |       |                                                                 |   |
|             | Virtual Terminal         | Create    | Object     |                        |      |       |                                                                 |   |
|             | Simple/Segment ACK       | Create    | )bject-AC  | K                      |      |       |                                                                 |   |
|             | Errors                   | Create    | )bject-Err | or                     |      |       |                                                                 |   |
|             |                          | DeleteC   | )bject     |                        |      |       |                                                                 |   |
|             |                          | ReadPr    | operty     | 777                    |      |       |                                                                 |   |
|             |                          | PoodPr    | operty-At  | _A_<br>Itinla          |      |       |                                                                 |   |
|             |                          | PeadPr    | opertyMu   | uupie<br>iltinle- û CK |      |       |                                                                 |   |
|             |                          | ReadRe    | moe        | aupio mon              |      |       |                                                                 |   |
|             |                          | Remov     | eListElem  | ent                    |      |       |                                                                 |   |
|             |                          | WriteP    | onerty     |                        |      |       |                                                                 |   |
|             |                          | WriteP    | onertyMi   | ıltinle                |      |       |                                                                 |   |
|             |                          |           | .oponym.   | aupto                  |      |       |                                                                 |   |

(12) ReadProperty  $\rightarrow IP$  Page: Destination chooses *GW-5492* 

| ReadProperty                                       |                                                                                                    |
|----------------------------------------------------|----------------------------------------------------------------------------------------------------|
| IP BVLCI   NPCI   Confirmed-Request   ReadProperty | MyPort 🔹                                                                                                    |
| <u>D</u> estination                                | IP<br>BVLL<br>Network<br>Alarm and Event<br>File Access<br>Object Access<br>AddListElement<br>CreateObject<br>CreateObject-ACK<br>CreateObject-ACK<br>CreateObject-Error<br>DeleteObject<br>ReadProperty-ACK<br>ReadPropertyMultiple<br>ReadPropertyMultiple-ACK<br>ReadRange<br>RemoveListElement<br>WritePropertyMultiple<br>WritePropertyMultiple |
| Object ID required                                 | ▼ Send                                                                                                    |
|                                                    | Close Send & Close                                                                                                    |

#### (13) ReadProperty→*ReadProperty* Page, set *binary-input, 0, present-value*, and push *Send* &

| ReadProperty                                                    |                                                                                                    |                                                          |
|-----------------------------------------------------------------|----------------------------------------------------------------------------------------------------|----------------------------------------------------------|
| IP   BVLCI   NPCI   Confirmed-Request ReadProperty              | MyPort                                                                                                    | •                                                        |
| Object ID binary-input, 0 ID<br>Property present-value<br>Array | IP<br>BVLL<br>Network<br>Alarm and Event<br>File Access<br>AddListElement<br>CreateObject Access<br>CreateObject ACK<br>CreateObject Error<br>CreateObject Error<br>EreadPropertyACI<br>ReadPropertyACI<br>ReadPropertyMult<br>ReadPropertyMult<br>MritePropertyMult<br>WritePropertyMult<br>MritePropertyMult<br>ReadPropertyMult<br>ReadProper | r<br>t<br>iple<br>iple-ACK<br>nt<br>tiple<br>tiple-Error |
| C0A8FF01 BAC0810A 00110104 0003430C 0C00C000                    |                                                                                                    | Send                                                     |
|                                                                 | <u>C</u> lose So                                                                                                    | end & Close                                              |

Close button. The steps are described as follows,

• Object ID: Push *ID...* button and choose *binary-input*, and instance is *0* while BO*0*.

| Object ID                            | ×                                                      |
|--------------------------------------|--------------------------------------------------------|
| An object identif<br>an instance num | ier is made of two components: an object type and ber. |
| Object Type                          | analog-input 🗨                                         |
| Reserved Type                        | 0 Reserved types range 0127                            |
| Vendor Type                          | Vendor Types range 1281023                             |
| Instance                             | 0 Instance range 04194303                              |
| Here is how the                      | value can be entered directly:                         |
|                                      | analog-input, 0                                        |
|                                      |                                                        |

- Property: choose *Present-Value*
- Push *Send & Close* button, and VTS transmits packet and you can confirm that GW-5492's DI0 is *Active*.

| <b>3</b> 8 v    | TS - [vts3.cfg]                       |                  |                            |             |      |       |      |       |                                                                    |        |
|-----------------|---------------------------------------|------------------|----------------------------|-------------|------|-------|------|-------|--------------------------------------------------------------------|--------|
| File            | <u>E</u> dit <u>V</u> iew <u>S</u> en | d E <u>P</u> ICS | <u>T</u> ests <u>H</u> elp |             |      |       |      |       |                                                                    |        |
|                 | 🖻 🗑 🎒 🗡                               | ( 🗸 🌾            | ی 🚯 🚸                      | 🖻 🔲 💡       |      |       |      |       |                                                                    | •      |
| Ē               | 💵 🐹   🞬 🗉                             | ) e s            | ₹} {} {}                   | 0           |      |       |      |       |                                                                    |        |
| No.             | TimeStamp                             | Port             | Source                     | Destination | SNET | SADDR | DNET | DADDR | Service Type                                                       |        |
| <b>→</b> 0      | 15:55:45.359                          | MyPort           | TD                         | G₩-5492     |      |       |      |       | WriteProperty, ID=73 binary-output_0, present-value, active (1)    |        |
| ← 1             | 15:55:45.359                          | MyPort           | GW-5492                    | TD          |      |       |      |       | Simple ACK, ID=73, WriteProperty ACK                               |        |
| $\rightarrow 2$ | 16:01:11.890                          | MyPort           | TD                         | GW-5492     |      |       |      |       | ReadProperty, ID=74 binary-input_0, present-value                  |        |
| <b>←</b> 3      | 16:01:11.890                          | MyPort           | GW-5492                    | TD          |      |       |      |       | ReadProperty-ACK, ID=74, binary-input_0, present-value, active (1) |        |
|                 |                                       |                  |                            |             |      |       |      |       |                                                                    |        |
|                 |                                       |                  |                            |             |      |       |      |       |                                                                    |        |
| Ready           | ,                                     |                  |                            |             |      |       |      |       | N                                                                  | ЛМ /// |

## **3.** How to reset the login account and password of the GW-5492 and

## GW-5493?(2023/02/11, Johney)

Please try to follow the steps below:

- (1) Set rotary switch as 8
- (2) Connect COM3 TxD and RxD together
- (3) Reset your device
- (4) After 3 minutes, it will restore as factory default setting.
- (5) Please turn rotary switch as 0 and power on again.

## 4. What is the reason why I turn BACnet button start and it will come to

## stop state of the GW-5492?(2023/04/15, Johney)

The GW-5492 and GW-5493 do not supprt BACnet "MultiStateValue" object. If you use the objects in your configuration, it will make bacnet state come "start" state to "stop" state. Please use BACnet object "AV" or "AI" or "AO" instead.

| MultiStateOutput | Mapping —          |        |       |       |               |               |                |       |                      |
|------------------|--------------------|--------|-------|-------|---------------|---------------|----------------|-------|----------------------|
| MultiStateInput  | Object Type        |        |       | Sa    | ave           |               |                |       |                      |
| MultiStateValue  |                    |        |       |       |               |               |                |       |                      |
| AnalogValue      | BACnet Object Map  | ping   |       |       |               |               |                |       |                      |
| AnalogOutput     | Object Identifier  | Device | Point | Index | Object Name   | COV Increment | COVPeriod(sec) | Unit  | Relinguish Default   |
| AnalogInput      | Ne records found   | 201100 |       | macht | objectitalite | 001 100000    | 001101100(000) | 0.111 | rteiniquien b endant |
| BinaryInput      | No records lourid. |        |       |       |               |               |                |       |                      |
| BinaryOutput     |                    |        |       |       |               |               |                |       |                      |
| BinaryValue      |                    |        |       |       |               |               |                |       |                      |
|                  |                    |        |       |       |               |               |                |       |                      |
|                  |                    |        |       |       |               |               |                |       |                      |
|                  |                    |        |       |       |               |               |                |       |                      |
|                  |                    |        |       |       |               |               |                |       |                      |
|                  | •                  |        |       |       |               |               |                |       | ► F                  |
|                  |                    |        |       |       |               |               |                |       |                      |
|                  | + -                |        |       |       |               |               |                |       |                      |
|                  | Modbus Points      |        |       |       |               |               |                |       |                      |

#### slove that?(2023/05/22, Johney)

The Yabe software will send "Who-Is" request to search the BACnet devices. Because the GW-5492 and GW-5493 will not reply to the "Who-is" request, the Yabe software can not find them. The user can use VTS or Baceye software instead. These two softwares can be configured with the target IP of theBACnet device. These softwares will communicate with the BACnet device directly.

Here shows the VTS software.

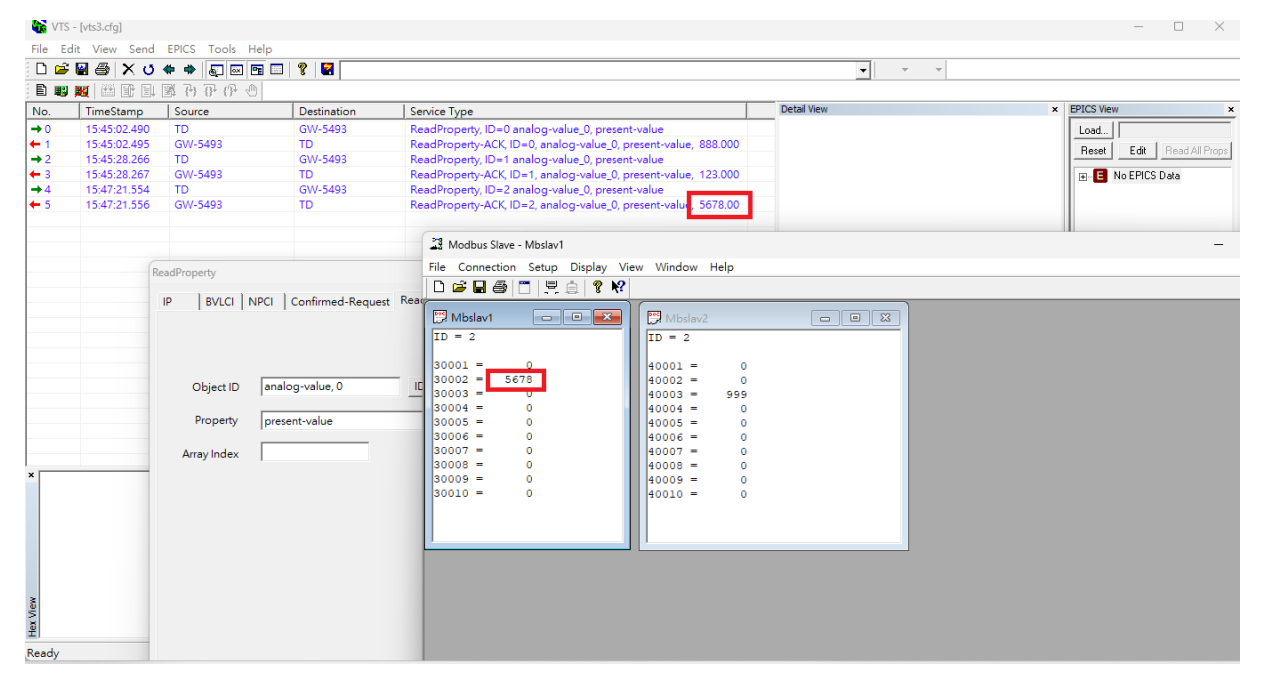

#### Here shows the Baceye software

| BE         | BACeye. Pro         | fessional                | device control           | 2.2.0.9 - MBS GmbH - 1         | EST     |   |                 |        |                        |                    |                    |                  |              |                | -        | ٥       | ×                  |
|------------|---------------------|--------------------------|--------------------------|--------------------------------|---------|---|-----------------|--------|------------------------|--------------------|--------------------|------------------|--------------|----------------|----------|---------|--------------------|
| File Netwo | Edit Da<br>All netw | itatransfer<br>orks >> I | Window Vi<br>Device 3577 | iew Diagnosis Help             | Devices | _ | 2 Devices found | 7<br>2 | Device 35<br>BACnet ID | <b>77</b> Dati     | a loaded 17.<br>17 | 05.2023 13:05:26 | 2            | Description    |          | i das g | <b>)</b><br>W-5492 |
| rk No      | Network<br>0        | InstNo.<br>0             | Device Name<br>BACeye    | Description<br>BACeye MBS GmbH |         |   | 2 Serves Journa |        | Device Na<br>BACnet M  | ime: GW<br>IAC: CO | /-5492<br>A8FF01BA | CO => 192.168    | .255.1:47808 | Manufactu      | rer: ICP | DAS C   | o., Ltd.           |
| tes P      | 0                   | 3577                     | GW-5492                  | ICP DAS GW-5492                |         |   |                 | Т      | Objects<br>Search:     |                    |                    |                  |              | Filter         |          |         |                    |
| roper      |                     |                          |                          |                                |         |   |                 | - 1    | ! 4×8                  | Obj. Ty            | pe Inst1           | Nc Present Val   | lue          | Object Name    |          |         |                    |
| Ē          |                     |                          |                          |                                |         |   |                 | - 1    |                        | DEV                | 3577<br>0          | 17948.00         | (            | W-5492         |          |         |                    |
|            |                     |                          |                          |                                |         |   |                 | - 1    |                        | AI                 | 1                  | 15360.00         |              |                |          |         |                    |
|            |                     |                          |                          |                                |         |   |                 | - 1    |                        | AI                 | 3                  | 22066.00         |              |                |          |         |                    |
|            |                     |                          |                          |                                |         |   |                 | - 1    |                        | AI                 | 4<br>5             | 0.00             |              |                |          |         |                    |
|            |                     |                          |                          |                                |         |   |                 | - 1    | 3                      | AI                 | 6<br>7             | 0.00             |              |                |          |         |                    |
|            |                     |                          |                          |                                |         |   |                 | - 1    |                        | AI                 | 8                  | 17239.00         |              |                |          |         |                    |
|            |                     |                          |                          |                                |         |   |                 | - 1    |                        | AI                 | 10                 | 0.00             |              |                |          |         |                    |
|            |                     |                          |                          |                                |         |   |                 | - 1    |                        | AI                 | 11<br>12           | 0.00             |              |                |          |         |                    |
|            |                     |                          |                          |                                |         |   |                 | - 1    |                        | AI                 | 13                 | 0.00             |              |                |          |         |                    |
|            |                     |                          |                          |                                |         |   |                 | - 1    |                        | AI                 | 15                 | 0.00             |              |                |          |         |                    |
|            |                     |                          |                          |                                |         |   |                 | - 1    |                        | AI                 | 17                 | 0.00             |              |                |          |         |                    |
|            |                     |                          |                          |                                |         |   |                 | -1     |                        | AI                 | 18<br>19           | 0.00             |              |                |          |         |                    |
|            |                     |                          |                          |                                |         |   |                 |        |                        |                    |                    |                  | Activate     | Windows        |          |         |                    |
|            | Clear               | ]                        |                          |                                |         |   |                 | 2      | <                      |                    |                    |                  | Go to Settin | gs to activate | Windo    | ows.    | >                  |

## 6. The GW-5492 and GW-5493 have problem with that one modbus

## register maps two BACnet objects. How to solve that?(2023/06/19,

## Johney)

The GW-5492 and GW-5493 do not support duplicate mapping modbus register. One modbus register mapped to two or more BACnet object is illegal. That one modbus register will be confused when multiple BACnet objects write back regularly.

| vstem Modbus BACnet                                                           | Modbus/BACnet                                               | Mapping |         |               |             |               |                |             |               |
|-------------------------------------------------------------------------------|-------------------------------------------------------------|---------|---------|---------------|-------------|---------------|----------------|-------------|---------------|
| - MultiStateOutput<br>- MultiStateInput<br>- MultiStateValue<br>- AnalogValue | Mapping<br>Object Type AnalogInput<br>BACnet Object Mapping |         |         |               |             |               |                |             |               |
| AnalogOutput                                                                  | Object Identifier                                           | Device  | Point   | Index         | Object Name | COV Increment | COVPeriod(sec) | Unit        | Relinquish De |
| BinaryInput<br>BinaryOutput<br>BinaryValue                                    | Al10                                                        | MOO2    | A02     | 0             | AI10        | 0             | 0              |             | 0             |
|                                                                               | AI11                                                        | MOO2    | A02     | 1             | Al11        | 0             | 0              | NO<br>UNITS | 0             |
|                                                                               | Al12                                                        | MOO2    | A02     | 2             | AI12        | 0             | 0              | NO<br>UNITS | 0             |
|                                                                               | AI13                                                        | MOO2    | A02     | 3             | AI13        | 0             | 0              | NO<br>UNITS | 0             |
|                                                                               | Modbus Points                                               | Index   | Address | Write         | MappedTy    | /pe           |                |             |               |
|                                                                               | MOO2 A00                                                    | 0       | 0       | FALSE         | E ANALOGIN  | PUT           |                |             |               |
|                                                                               | MOO2 A00                                                    | 1       | 0       | FALSE         | E ANALOGIN  | PUT           |                |             |               |
|                                                                               | MOO2 A00                                                    | 2       | 0       | FALSE         | E ANALOGIN  | PUT           |                |             |               |
|                                                                               |                                                             |         |         | - Include the |             |               |                |             |               |